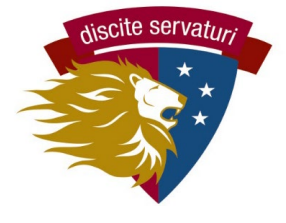

### PickAtime Scheduler Guía de inicio rápido

## 1. Encuentre el correo electrónico de su conferencia en communications@latinpcs.org.

 Este correo electrónico contendrá el enlace al sitio de programación y el número de identificación latino personal de su(s) hijo(s). Use el enlace y la identificación para crear su cuenta.

### 2. Vaya a pickatime.com

• Use el enlace específico provisto en el correo electrónico

### 3. Crea una cuenta

- Puede utilizar cualquier correo electrónico para su cuenta.
- Use el mismo enlace para iniciar sesión más tarde, una vez que haya creado su cuenta.

 Si usó Pickatime el año pasado, su cuenta aún existe y puede iniciar sesión.

# 4. Conecta a sus hijos a su cuenta).

- Ingrese el numero de identificación de su hijo ( en el correo electrónico) y la fecha de nacimiento de su hijo.
- Repita esto para otros hijos adicionales que asistan a Washington Latin

| Welcome to the Washington Latin Online Scheduling System!<br>You will need to login to schedule an appointment. |                      |  |  |  |  |
|----------------------------------------------------------------------------------------------------|----------------------|--|--|--|--|
| NEW VISITOR: Simply click "Login/Create Account" and answer the questions there.                                |                      |  |  |  |  |
| ALREADY REGISTERED: Enter both your email and password and click "Login/Create Account".                        |                      |  |  |  |  |
|                                                                                                    |                      |  |  |  |  |
| Email Address                                                                                                   |                      |  |  |  |  |
| Password                                                                                                    |                      |  |  |  |  |
|                                                                                                    | Login/Create Account |  |  |  |  |
|                                                                                                    | r olgot r assirora   |  |  |  |  |

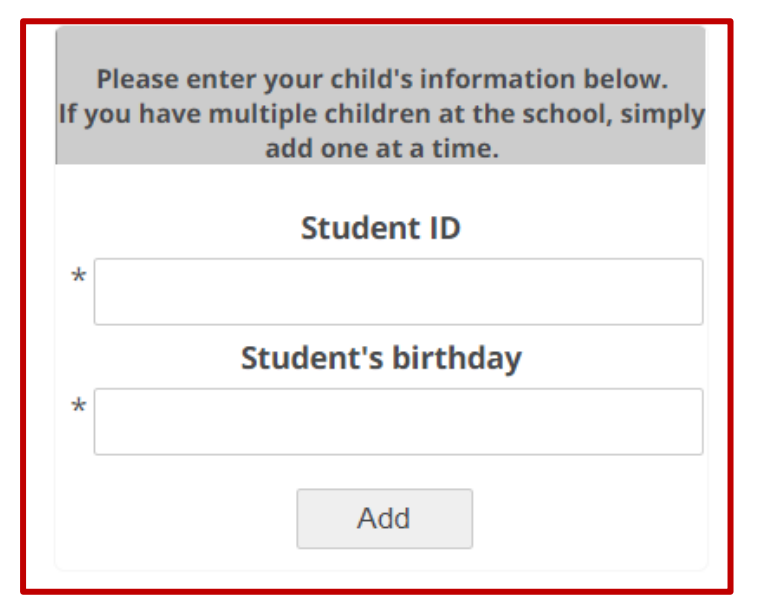

### 5. Programe sus conferencias.

La pantalla mostrará todos los maestros de su(s) hijo(s) y los horarios de conferencia disponibles. Cada maestro es una columna con un color específico, y los tiempos se enumeran primero en la parte superior, último en la parte inferior.

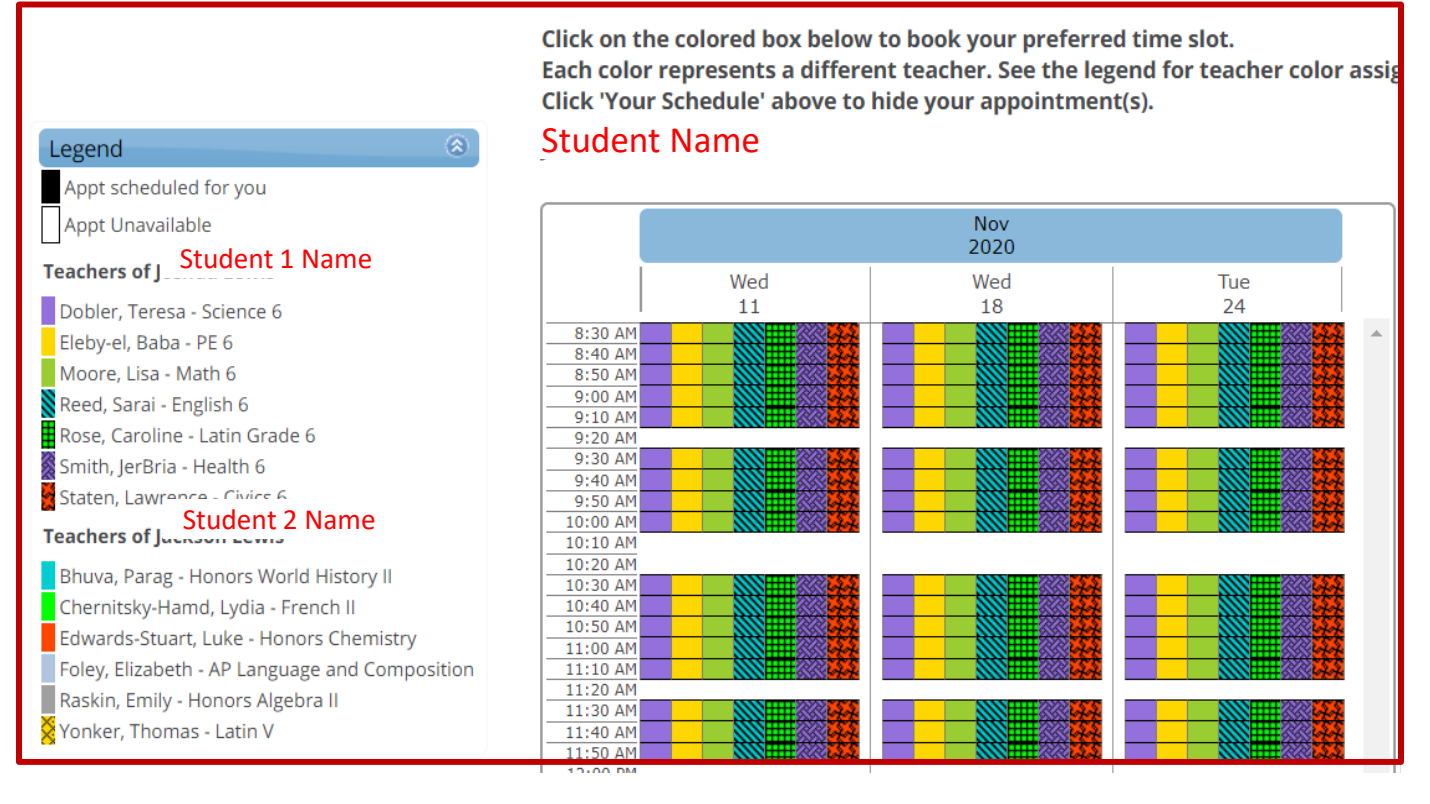

• Para programar una conferencia, haga clic en un cuadrado para seleccionar esa hora.

• Serás llevado a una confirmación pantalla. Seleccione CREAR ESTO CITA y luego te volver a la pantalla de programación completa.

• Puede hacer cambios ahora o más tarde a través del sistema.

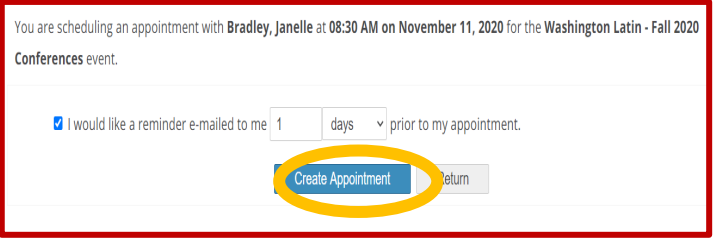

• Sólo una conferencia por maestro para cada estudiante. Si necesita conferencias de padres separadas para el mismo niño, comuníquese con Kate Cromwell y Dena Kolb (communication@latinpcs.org).

• El sistema le impide programar 2 conferencias al mismo tiempo, incluso para estudiantes diferentes. Si está organizando las conferencias en equipo con su padre asociado, puede establecer dos cuentas y evitar esta limitación.

### 6. Revise, cambie el horario de su conferencia.

- Para obtener una lista completa de conferencias, haga clic en el botón Su horario.
- Para cada conferencia, puede CANCELAR o CAMBIAR HORA.

| Your Schedule Pretend JTL              | Edit Profile/Change Passwo | ord Printable schedule | Logout        |
|----------------------------------------|----------------------------|------------------------|---------------|
| Washington Latin PCS - Dobler, Teresa  | × Cancel 🔎 De              | etails 🛛 🖌 Edit        | Change time   |
| I, Washington Latin PCS - Bhuva, Parag | × Cancel                   | etails 💉 Edit          | • Change time |
| ngton Latin PCS - Edwards-Stuart, Luke | × Cancel                   | etails 💉 Edit          | • Change time |
| ton Latin PCS - Chernitsky-Hamd, Lydia | × Cancel 🔎 De              | etails 💉 Edit          | • Change time |
| Washington Latin PCS - Eleby-el, Baba  | × Cancel P De              | etails 💉 Edit          | Change time   |
| Washington Latin PCS - Rose, Caroline  | × Cancel P De              | etails 🔀 Edit          | • Change time |

Cuando haya programado todas las conferencias, haga clic en Calendario imprimible. Puede imprimir o enviar a su correo electrónico.
También recibirá un correo electrónico de confirmación con la lista completa.

|                                  |                                          | Washington Latin - Fall 2020 Conferences |                             |
|----------------------------------|------------------------------------------|------------------------------------------|-----------------------------|
| When                             | Teacher                                  | Class                                    | Room                        |
| November 11, 2020 at             | Washington Latin PCS - Dobler,           | Science 6                                | https://us02web.zoom.us/j/8 |
| 08:30 AM                         | Teresa                                   |                                          | pwd=b1c4MzBMZThUVXNqR       |
| November 11, 2020 at             | Washington Latin PCS - Bhuva,            | Honors World                             | https://us02web.zoom.us/j/3 |
| 08:40 AM                         | Parag                                    | History II                               | pwd=RXRSbG5rbzhPaDRIY3Z     |
| November 11, 2020 at             | Washington Latin PCS -                   | Honors Chemistry                         | https://us02web.zoom.us/j/8 |
| 08:50 AM                         | Edwards-Stuart, Luke                     |                                          | pwd=T1ZVVVEvYlpleEwwZnp     |
| November 11, 2020 at             | Washington Latin PCS -                   | French II                                | https://us02web.zoom.us/j/8 |
| 09:00 AM                         | Chernitsky-Hamd, Lydia                   |                                          | pwd=WVRHcFdJZHQyMHpZY       |
| November 18, 2020 at<br>08:40 AM | Washington Latin PCS - Eleby-el,<br>Baba | PE 6                                     | https://us02web.zoom.us/j/8 |
| November 18, 2020 at             | Washington Latin PCS - Rose,             | Latin Grade 6                            | https://us02web.zoom.us/j/8 |
| 08:50 AM                         | Caroline                                 |                                          | pwd=WHdPc2ZjWDdCMUFCe       |

#### 7. ¡Asiste a las conferencias!

Videoconferencias: enviaremos el enlace antes del día de la conferencia.

Conferencias en persona: ¡simplemente venga al campus!

### ¿PREGUNTAS? Contactenos a communication@latinpcs.org